## **Inserir Conta**

Esta opção do sistema permite a inserção de uma conta para um imóvel.

Apenas funcionários credenciados é que poderão efetuar esta operação.

O acesso a esta funcionalidade deve ser realizada pelo "menu" do sistema: Gsan : Faturamento : Conta : Inserir Conta.

Inicialmente você deverá selecionar o imóvel, depois preencher os demais campos e, finalmente, clicar no botão na solicitar ao sistema a efetivação da inserção da conta na base de dados.

Coop > Esturamento > Cooto > Incorir Contr

| In serir Conta Para inserir a conta, informe os dados abaixo: Matrícula do Imóvel:* Dados do Imóvel | Ajuda        |  |
|----------------------------------------------------------------------------------------------------|--------------|--|
| Para inserir a conta, informe os dados abaixo:<br>Matrícula do Imóvel:* Dados do Imóvel             | <u>Ajuda</u> |  |
| Matrícula do Imóvel:* Dados do Imóvel                                                               | -            |  |
| Matricula do Imóvel:* Dados do Imóvel                                                               |              |  |
| Dados do Imóvel                                                                                     |              |  |
| Dados do Imóvel                                                                                     |              |  |
| Nome do Cliente Usuário:                                                                            |              |  |
| Situação de Água:                                                                                   |              |  |
| Situação de Esgoto:                                                                                 |              |  |
|                                                                                                    |              |  |
| Dados da Conta                                                                                      |              |  |
| Mês e Ano da Conta:* mm/aaaa                                                                        |              |  |
| Motivo da Inclusão:*                                                                                |              |  |
| Data de Vencimento:*  dd/mm/aaaa                                                                    |              |  |
|                                                                                                    |              |  |
| Dados de Agua                                                                                       |              |  |
| Situação de Água:*                                                                                  |              |  |
| Consumo de Água: Valor de Água:                                                                     |              |  |
| Leitura Anterior:                                                                                   |              |  |
| Leitura Atual:                                                                                      |              |  |
|                                                                                                    |              |  |
| Dados de Esgoto                                                                                     |              |  |
| Situação de Esgoto:*                                                                                |              |  |
| Consumo de Esgoto: Valor de Esgoto:                                                                 |              |  |
| Percentual de Esgoto:                                                                               |              |  |
|                                                                                                    |              |  |
| Valor dos Débitos:                                                                                  |              |  |
| Valor Total da Conta:                                                                               |              |  |
| * Campos obrigatórios                                                                               |              |  |
|                                                                                                    |              |  |
|                                                                                                    | Inserir      |  |

## Preenchimento dos campos

| Campo                  | Preenchimento dos Campos                                                                                                    |
|------------------------|----------------------------------------------------------------------------------------------------|
| Matrícula do Imóvel(*) | Informe a matrícula de um imóvel e tecle "Enter", ou clique no botão                                                                                                    |
|                        | "Pesquisar" 🔍, que fica ao lado do campo. Neste caso será apresentada<br>uma tela de "popup", onde será possível efetuar a pesquisa de imóveis no<br>cadastro.                                                                                                    |
|                        | Após a informação da matrícula de um imóvel, ou da seleção de um imóvel<br>na tela de pesquisa, o sistema atualizará as seguintes informações na tela:<br>* Inscrição do Imóvel;<br>* Nome do Cliente Usuário                                                                                                    |
|                        | * Situação de Água, tanto no grupo de informações "Dados do Imóvel", como<br>no "Dados de Água". (No caso dos "Dados do Imóvel" é apenas informativo;<br>No caso dos "Dados de Água", você poderá modificar a situação para a<br>geração da conta.)                                                                                                    |
|                        | <ul> <li>* Situação de Esgoto, tanto no grupo de informações "Dados do Imóvel", como no "Dados de Esgoto". (No caso dos "Dados do Imóvel" é apenas informativo; No caso dos "Dados de Esgoto", você poderá modificar a situação para a geração da conta).</li> <li>* Categorias e Economias</li> <li>* Débitos Cobrados</li> <li>Para limpar os campos relacionados à matrícula do imóvel, clique no botão.</li> </ul>                                                                                                    |
|                        | "Limpar Campo" 🖉 .\\                                                                                                    |
| Dados da Conta         |                                                                                                    |
| Mês e Ano da Conta(*)  | Informe o mês e ano de referência do faturamento da conta. O mês e ano da<br>conta deve ser inferior, ou igual ao mês e ano do faturamento corrente para o<br>imóvel.<br>Ao digitar a informação no campo você não precisa preocupar-se com a barra<br>de separação, pois o sistema a coloca automaticamente.<br>O mês e ano da conta deve ser informado no formato: MM/AAAA, onde MM<br>corresponde ao mês e AAAA, ao ano.<br>O mês deve ser informado, obrigatoriamente, com dois dígitos e o ano com<br>quatro.\\                                                                                                    |
| Motivo da Inclusão(*)  | Selecione, na lista apresentada ao lado do campo, o motivo da inclusão da<br>conta. Como exemplo, podemos citar alguns possíveis motivos de inclusão:<br>Inclusão por Cheque Devolvido;<br>Inclusão por Parcelamento;<br>Transferência do Débito.\\                                                                                                    |
| Data de Vencimento(*)  | Informe a data de vencimento da conta.<br>Você tem duas opções para informar a data:<br>Digitando-a no campo. Neste caso não precisa de preocupar com a as barras<br>de separação, pois o sistema as coloca automaticamente.<br>A data deve ser informada no formato: DD/MM/AAAA, onde DD é o dia, MM, o<br>mês e AAAA, o ano.<br>O dia e o mês devem ser informados, obrigatoriamente, com dois dígitos e o<br>ano com quatro.<br>Pesquisando-a num calendário. Neste caso, clique no botão "Calendário"<br>calendario.gif, existente ao lado do campo, que será apresentada uma tela<br>onde você poderá selecionar uma data no calendário.<br>Clique aqui para obter instruções mais detalhadas da tela "Calendário".<br>A data de vencimento deve ser superior à data corrente. |

From: https://www.gsan.com.br/ - Base de Conhecimento de Gestão Comercial de Saneamento

Permanent link: https://www.gsan.com.br/doku.php?id=inserir\_conta&rev=1395412769

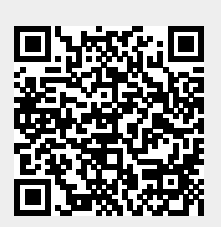

Last update: **31/08/2017 01:11**